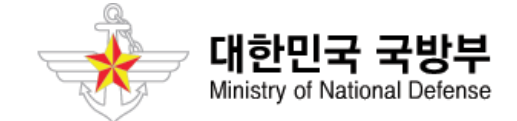

# 우수상용품 시범사용 제안품목 (온라인 신청방법)

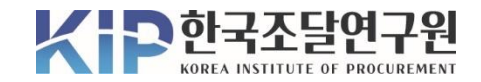

## (온라인 신청절차)

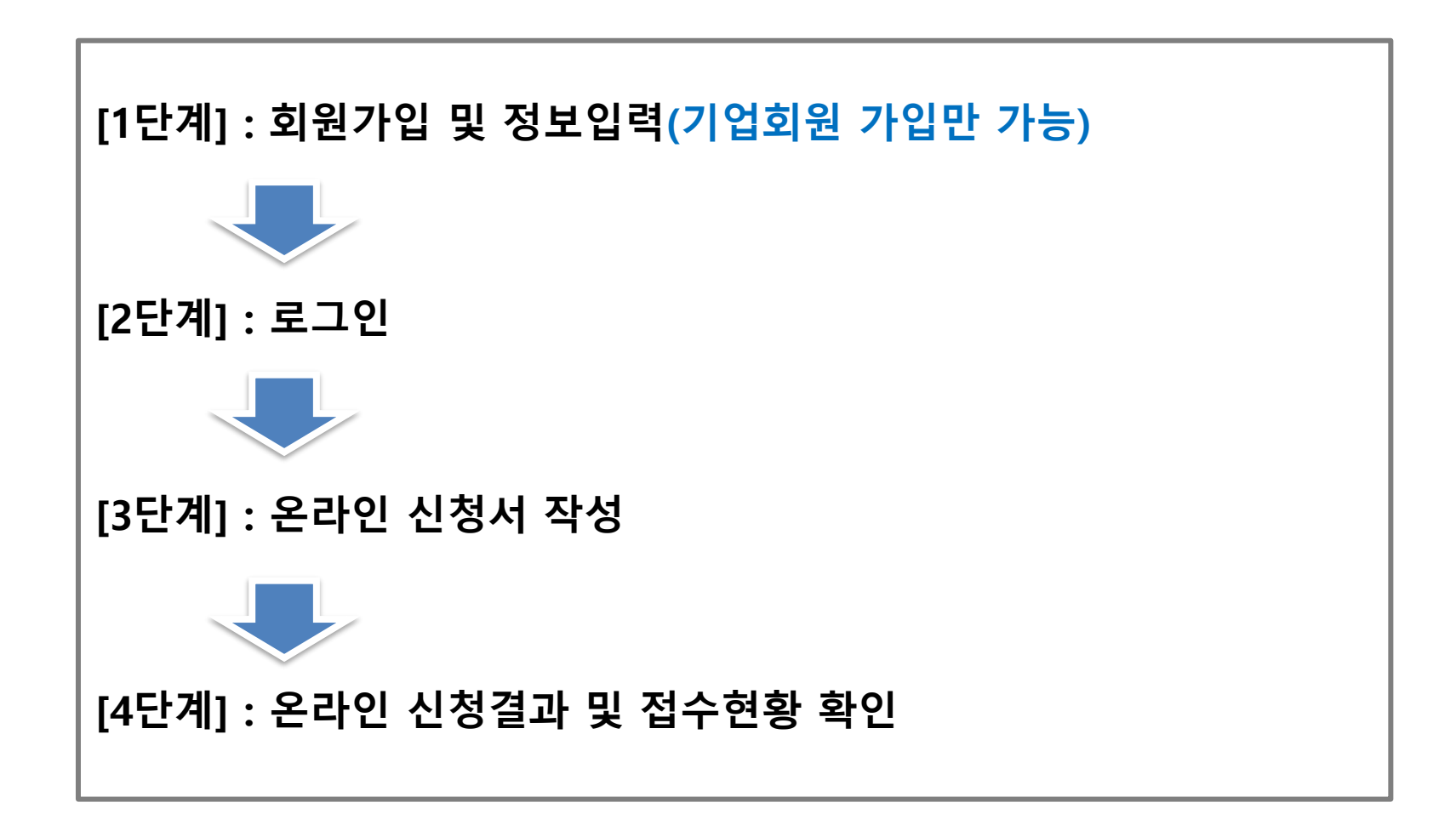

# 회원가입 및 정보입력

[1단계]

[1-1단계] : 한국조달연구원(www.kip.re.kr)-회원가입

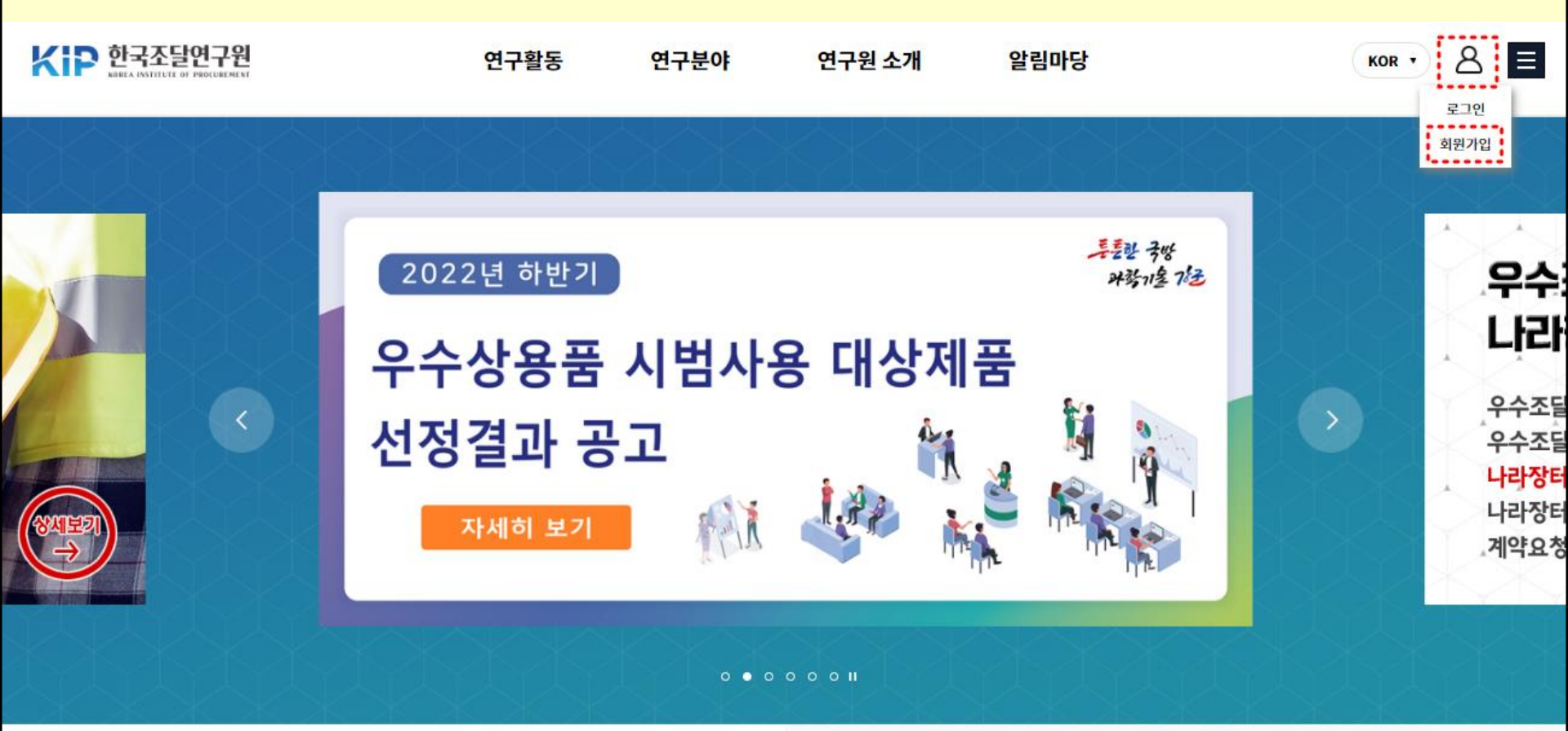

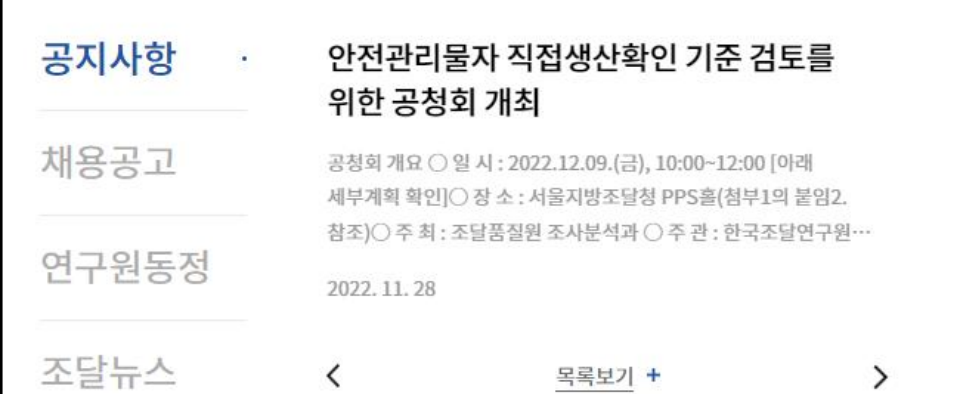

## 온라인 상담문의

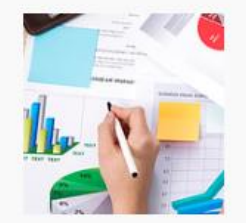

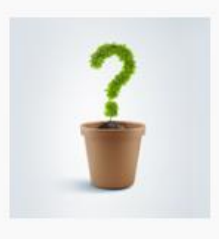

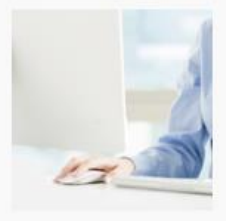

연구제안·문의

Q&A

관련 사이트

## [1-2단계]: 한국조달연구원 회원가입(이용약관 동의-기업회원 가입)

## 회원가입

한국조달연구원 홈페이지에 오신 걸 환영합니다.

[<mark>주의]</mark> 신청접수 기능은 기업회원으로 가입시 가능

01 이용약관 및 개인정보 수집동의

02 03

#### 이용약관

#### 제1장총칙

#### 제 1 조 (목 적)

이 이용약관은 회원이 한국조달연구원(이하 "한국조달연구원")에서 제공하는 인터넷 웹 사이트 서비스(이하 "서비스")를 이용함에 있어회원과 한국조달연구원 간의 권리, 의무 및 책임사항, 이용조건 및 절차 등 기본적인 사항을 규정함을 목적으로 합니다.

#### 제 2 조 (용어의 정의)

(1) 이 약관에서 사용하는 용어의 정의는 다음과 같습니다.

📄 이용약관에 동의 합니다. 🚺

### 개인정보 수집 및 이용안내

|   |                                                                  | - |
|---|------------------------------------------------------------------|---|
|   | 1. 개인정보의 수집 및 이용 목적                                              |   |
|   | 한국조달연구원은 개인정보를 다음의 목적을 위해 처리합니다.                                 |   |
|   | 지나한 개한경포는 다음의 특곡하기의 중포포는 지중되지 않으며 아중 특곡히 한경할 지해든지 한중의할 부할 예정합니다. |   |
|   | 가. 홈페이지 회원가입 및 관리                                                |   |
|   | - 회원 가입의사 확인, 회원자격 유지•관리, 휴면계정 처리, 관련 고지•통지 능을 목적으로 개인정보를 처리합니다. |   |
|   | 나. 서비스 이용 및 신청사항 접수 및 관리                                         | - |
| [ | 개인정보 수집 및 이용안내를 확인하였으며 이에 동의합니다.                                 |   |
|   |                                                                  |   |
|   |                                                                  |   |

기업회원 가입하기

3

개인회원 가입하기

[1-3단계]: 한국조달연구원 회원가입(이용약관 동의-기업회원 가입-기업정보 작성)

| 회원가입        |                                                                                                    |
|-------------|----------------------------------------------------------------------------------------------------|
| 한국조달연구원 홈페이 | I에 오신 걸 환영합니다. * 표기 항목 필수 작성                                                                                                    |
| 회원정보        |                                                                                                    |
| 회원구분        | 기업회원                                                                                                    |
| 아이디 *       | 중복확인 ※ 8~16자 내로 기입하여 주십시오. (영문자, 숫자만 사용 가능합니다)                                                                                        |
| 비밀번호 *      | <ul> <li>※ 비밀번호는 영문자, 숫자, 득수문자를 모두 조합하여 주십시오.</li> <li>※ 8~16자 내로 기입하여 주십시오.</li> <li>※ 사용 가능한 득수문자는 ~!@ #\$%^&amp;*()입니다.</li> </ul> |
| 비밀번호 확인 *   |                                                                                                    |
| 기업명 *       |                                                                                                    |
| 사업자등록번호 *   |                                                                                                    |
| 법인등록번호      |                                                                                                    |
| 대표자명 *      |                                                                                                    |
| 대표번호 *      | 선택 ~                                                                                                    |
| 팩스번호        | 선택 ~                                                                                                    |
| 주소(회사) *    | 우편번호 확인                                                                                                    |

| 홈페이지 |  |  |
|------|--|--|

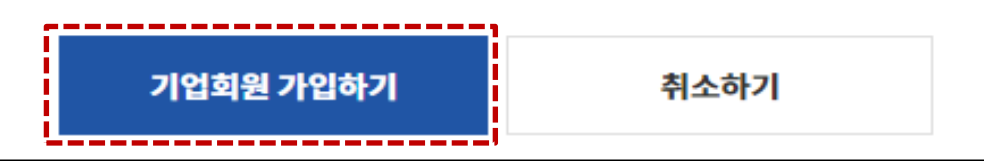

| 담당자정보 🔭    | 표기 항목 필수 작성            |
|------------|------------------------|
| 담당자 성함 *   |                        |
| 생년월일 *     | 년도 🗸 월 🗸 일 🗸 ) 양력 💿 음력 |
| 성별*        | ○ 여성 ● 남성              |
| 직장/학교명     |                        |
| 부서/학과명     |                        |
| 직급/학년      |                        |
| 휴대폰번호 *    | 선택 ~                   |
| 이메일 *      | @ 선택하기 ~               |
| 이메일 수신동의 * | ○ 동의 ● 동의안함            |
| SNS 수신동의 * | ○ 동의 ● 동의안함            |

[1-4단계]: 한국조달연구원 회원가입(이용약관 동의-기업회원 가입-기업정보 작성-담당자정보 작성)

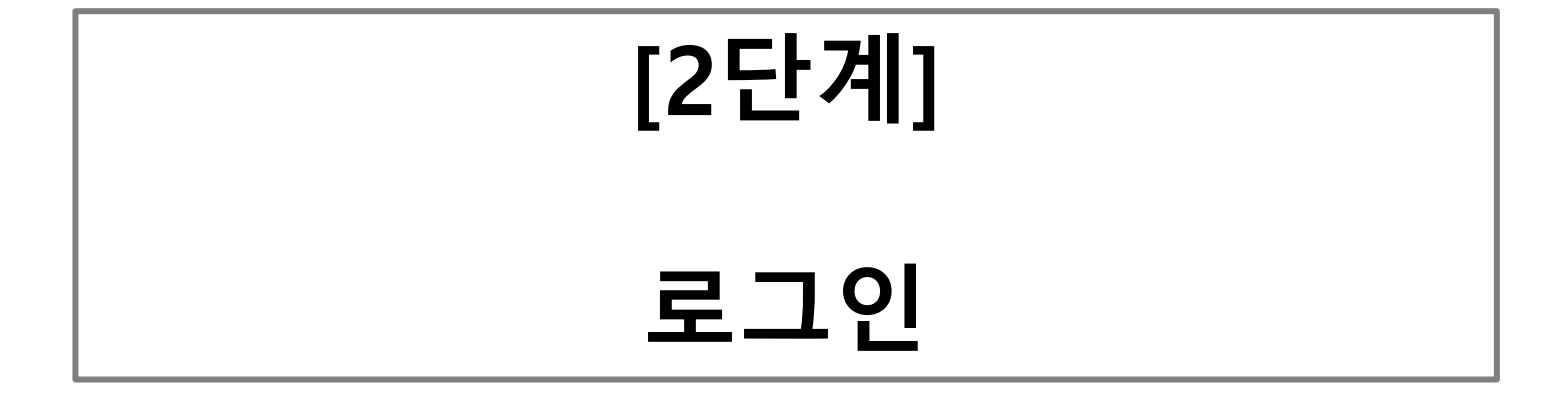

서운 보사·유) 06226 서운트벽시 깃난구 어주로 319 (연산도) 조유회과 5층 6층 TFL·02-796-8234 FAX·02-796-3510 F-mail·webmaster@kin.re.kr

연구활동

연구분야

개인정보취급방침 / 이용약관 / 이메일무단수집거부

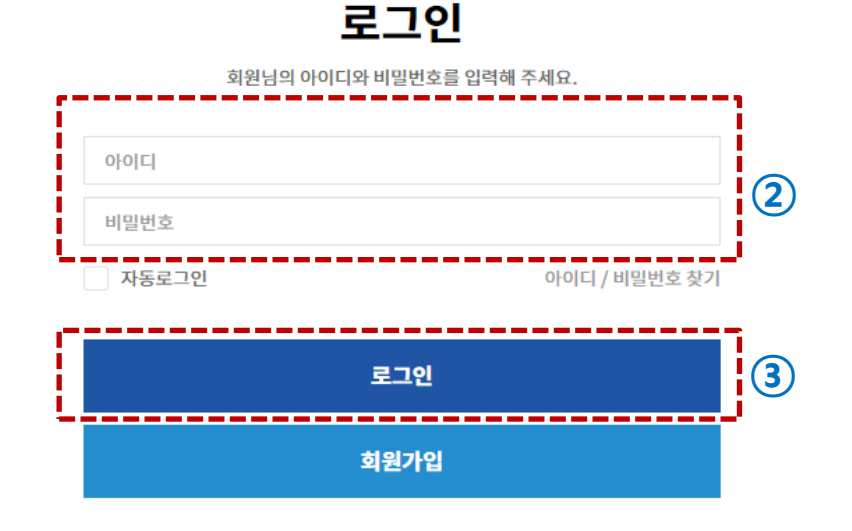

연구원 소개

알림마당

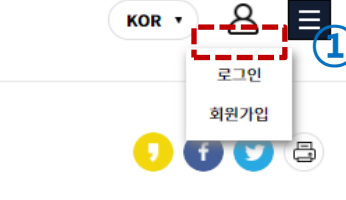

↑

## [2단계] : 한국조달연구원 로그인

★ ▷ 한국조달연구원

# 온라인 신청서 작성

[3단계]

## [3-1단계]: 한국조달연구원 홈페이지 - 연구분야 - 국방조달연구센터 접속

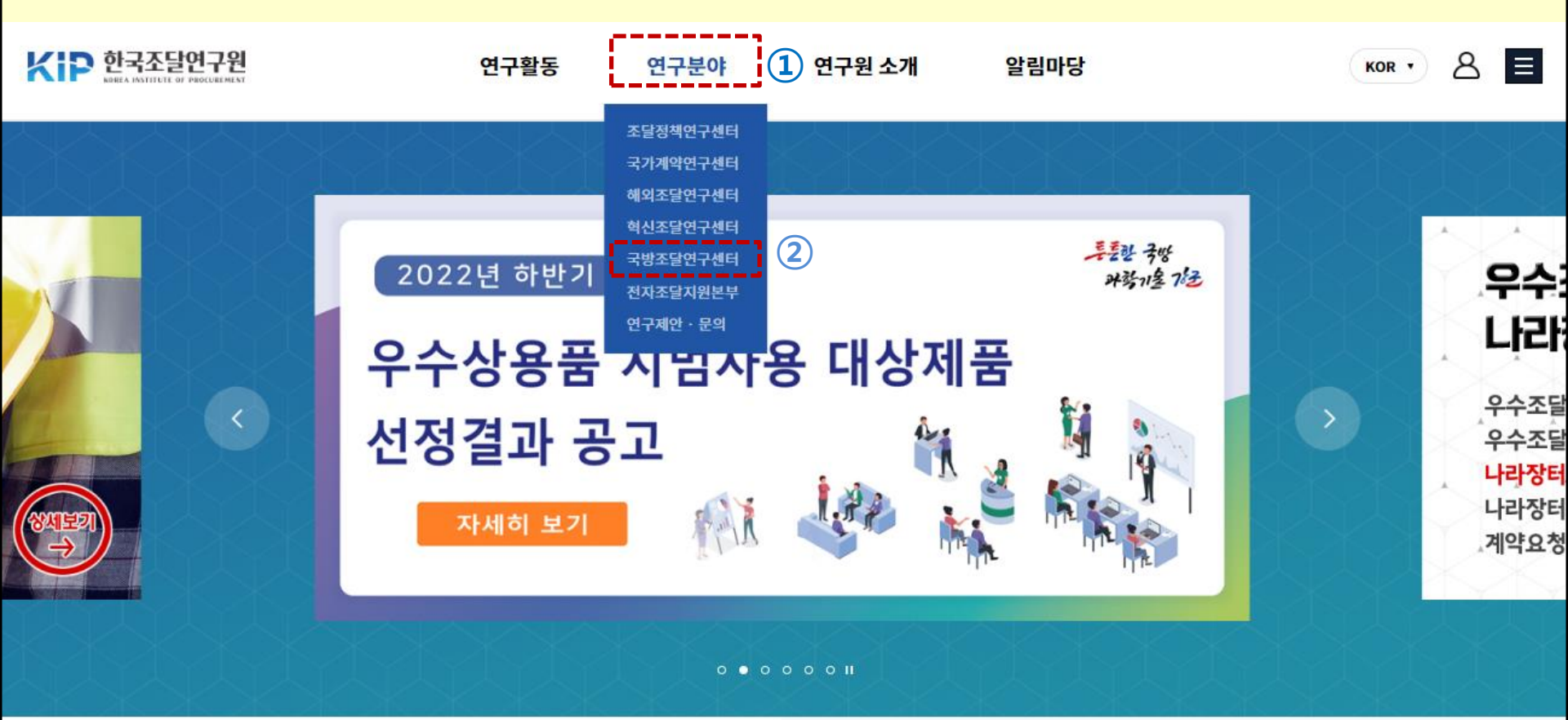

| 공지사항  | 안전관리물<br>위한 공청호                         | 안전관리물자 직접생산확인 기준 검토를<br>위한 공청회 개최                                                        |   |  |  |
|-------|-----------------------------------------|------------------------------------------------------------------------------------------|---|--|--|
| 채용공고  | 공청회 개요 〇 일<br>세부계획 확인]〇                 | 공청회 개요 ○ 일 시 : 2022.12.09.(금), 10:00~12:00 [아래<br>세부계획 확인]○ 장 소 : 서울지방조달청 PPS홀(첨부1의 붙임2. |   |  |  |
|       | 참조)○ 주 최 : 조달품질원 조사분석과 ○ 주 관 : 한국조달연구원… |                                                                                          |   |  |  |
| 연구원동정 | 2022. 11, 28                            |                                                                                          |   |  |  |
| 조달뉴스  | <                                       | 목록보기 +                                                                                   | > |  |  |

## 온라인 상담문의

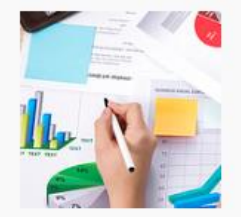

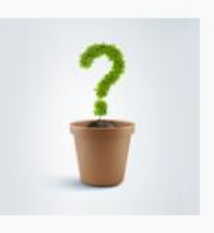

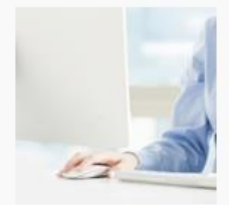

연구제안·문의

Q&A

관련 사이트

## [3-2단계]: 국방조달연구센터 – 연구분야 - 전문지원분야 – 온라인신청 접속

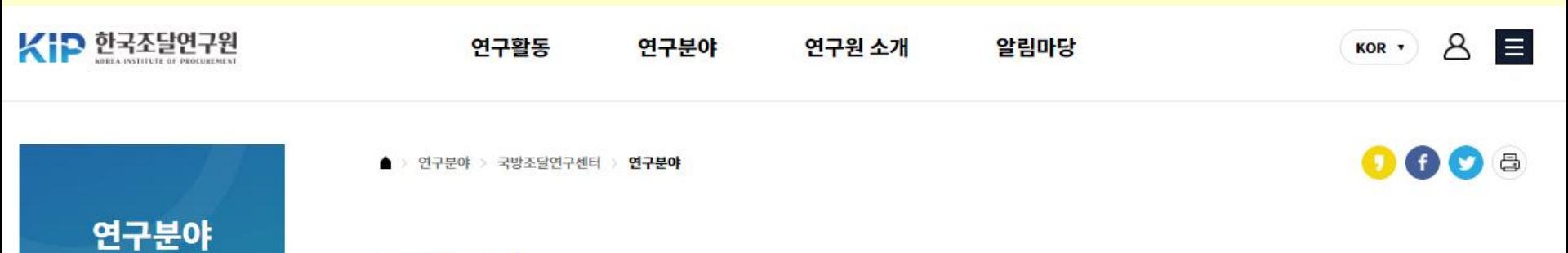

국방조달

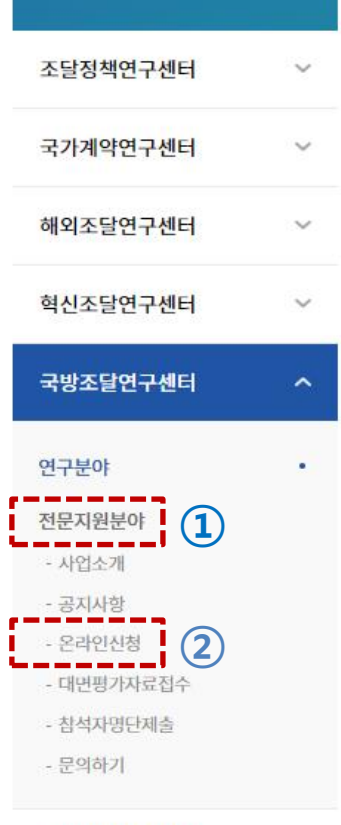

## 분야안내

국방조달정책분야는 국방분야 조달정책의 선진화를 위해 고도화된 분석기법과 조사를 통해 정책적 대안을 제시하고 있음. 특히, 수요기반(Demand-pull)의 국내·외 공공조달정책과 연계한 국방조달정책을 연구하여 국방경영 효율화와 군수혁신의 선진화를 지원하고 있음.

## 중점연구분야

#### 01. 국방조달정책 연구

국방조달관련 법령 및 규정, 계약제도 등에 대한 주요 이슈, 현안의 문제점 등을 분석하여 개선방안을 도출하고 정책적 대안을 제시하고 있음.

#### 02. 군수품 상용화 정책 및 혁신전략 연구

전담전문센터(국방부 우수상용품 시범사용 위탁운영기관, 방위사업청 전문연구기관)를 운영하여 국방경영 효율화와 고도화를 위한 민간 우수기술 및 제품에 대한 적용 가능성과 정책대안을 제안하고 있으며, 군수혁신 선진화를 위한 국내·외 공공조달정책과 연계한 국방조달전략을 제안하고 있음.

연구제안·문의

전자조달지원본부

## [3-3단계]: 연구분야 - 전문지원분야 - 온라인신청 접속(페이지 하단-온라인신청)

### 신청절차

우수상용품 시범사용제도 신청절차는 당해연도 계획을 수립하여 확정하고 서류심사, 대면평가, 현장실사, 운용적합성 평가 단계로 추진함.

문의하기

|    | 단계                     | 추진내용                                                                                                    | 관련기관               |
|----|------------------------|----------------------------------------------------------------------------------------------------|--------------------|
| 01 | 신청접수                   | - 국방부 홈페이지 공지사향(www.mnd.go.kr)을 참고하여 위탁운영기관에 서류제출<br>- 경로 : 국방정책 ▶ 전력지원체계 ▶ 군수품 상용화 확대 ▶ 공지사항<br>* 필수 제출서류 미제출 시 접수되지 않음을 유의 | 위탁운영기관             |
| 02 | 서류심사                   | - 서류 심사 결과에 따라 '업체 설명회' 참가업체 결정 후 통보                                                                                         | 국방부<br>(위탁운영기관)    |
| 03 | 대면평가                   | - '업체 설명회' 개최 시 제품전시와 병행하여 대면평가 진행<br>* 별도의 평가장에서 업체빌 PT 및 전문가협의체의 평가실시                                                      | 국방부<br>(위탁운영기관)    |
| 04 | 현장실사                   | - 대면평가 B등급 이상 제품 현장 확인<br>* 직접생산여부, A/S 지원능력 등                                                                               | 국방부<br>(위탁운영기관)    |
| 05 | 각 군 소요종합               | - 평가 결과를 바탕으로 각 군 소요를 종합                                                                                                    | 국방부                |
| 06 | 현장실사                   | - 국방부 소요결정 실무위원회에서 시범사용 품목 선정 및 품목구입비 배정(국방부▶각 군)<br>* 수요기관 소요가 없을 시 품목선정에서 제외될 수 있음                                         | 국방부<br>(위탁운영기관)    |
| 07 | 품목 구매 및<br>운용적합성 평가 실시 | - 각 군은 참가기업과 구매 계약 체결<br>* 계약방식은 품목별 특성에 따라 상이할 수 있음<br>* 운용적합성 평가 실시                                                        | 각 군 본부<br>군수참모부(처) |
| 08 | 후속조치                   | - 군사용 적합 판정을 받은 기업(제품) 현황 관리 및 전파<br>* 군사용 적합 판정을 받은 품목의군 확대 적용 추진<br>* 군 확대 적용은 소요 발생시만 예산평성 및 구매가 가능                       | 각 군 본부<br>군수참모부(처) |

온라인 신청

대면평가 자료접수

담당자 소개

[3-3단계]: 연구분야 - 전문지원분야 – 온라인신청 접속(온라인 신청-신청서 작성)

| 국방부 우       | 수상용품 시범운용(온라인 신청) * 표기 항목 필수 작성                                                                                                    | <온라인 신청서 작성법>                                                                                                    |
|-------------|----------------------------------------------------------------------------------------------------|----------------------------------------------------------------------------------------------------|
| 구분          | 국방부 우수상용품 시범운용(온라인 신쳥)                                                                                                    | ① 제품명 (작성 〇)                                                                                                    |
| 제품명 *       | 제품명을 입력해 주세요.                                                                                                    | ⑦ 기업면 사업자드로버츠 소재지(자성 X)                                                                                                    |
| 기업명 *       | 한국조달연구원 국방조달연구센터                                                                                                    | (자동생성 : 기업회원 가입정보)                                                                                                    |
| 사업자등록번호 *   | 106-82-12815                                                                                                    | ③ 담당자 연락처 (작성 〇)                                                                                                    |
| 소재지 *       | 서울 강남구 언주로 319                                                                                                    |                                                                                                    |
| 담당자 성함 *    | 이만철                                                                                                    | ④ 세복(삭성 〇)<br>작성 예) [00기업] 우수상용품 시범사용 제안신청                                                                                                    |
| 담당자연락처*     | 010 ···         ····         ····         ····         ····         ····         ····         ····         ····         ····         ····         ····         ····         ····         ····         ····         ····         ····         ····         ····         ····         ····         ····         ····         ····         ····         ····         ····         ····         ····         ····         ····         ····         ····         ····         ····         ····         ····         ····         ····         ····         ····         ····         ····         ····         ····         ····         ····         ····         ····         ····         ····         ····         ····         ····         ····         ····         ····         ····         ····         ····         ····         ····         ····         ····         ····         ····         ····         ····         ····         ····         ····         ····         ····         ····         ····         ····         ····         ····         ····         ····         ····         ····         ····         ····         ····         ····         ····         ····         ····         ····         ···· | ⓒ 제축서르 내용 (자성 ○)                                                                                                    |
| 팩스          | 선택 ~ 070 ~                                                                                                    | 작성 예)<br>                                                                                                    |
| 제목 *        | 제목을 입력해 주세요.                                                                                                    | 가. [필수]신정지 1부<br>나. [필수]제품설명서 1부                                                                                                    |
| <b>₩8</b> * |                                                                                                    | 다. [필수]서약서 1부<br>라. [필수]사업자등록증 사본 1부<br>마. [필수]공공기관 제출용 신용평가등급 확인서 1부<br>바. [필수]경쟁입찰 참가자격 등록증 1부<br>사. [선택]기술평가 증빙자료(예 : 특허, 실용신안, 디자인<br>특허 등록증 등)<br>아. [선택]품질평가 증빙자료(예 : 공인시험기관<br>발급성적서, 형식승인, 법적 및 임의인증 확인서 등)<br>자. [선택]벤처기업 등록확인서, 이노비즈기업 인증<br>확인서 |
|             | 아래 별력을 프라그아어 있여장 2개를 조직할 수 있습니다. × ▼<br>* 있여장 2개 조직 Editor HTML TEXT                                                                                                    | ⑥ 첨부파일 업로드 (작성 〇)<br>가. 첨부파일은 1개 폴더에 넣어 파일로 압축 후 업로드<br>작성 예)                                                                                                    |
| 첨부파일        | 파일선택                                                                                                    | 00기업 점무파일.zip<br>나. 파일용량 50M 이하                                                                                                    |
|             | ※ 껍두찌 골든 1세 찌글도 집국 후 집도는 늘 에우시가 마랍니다.<br>※ 파일 용량은 50M 이하 입니다.                                                                                                    |                                                                                                    |

## 개인정보수집 및 활용동의(필수)

#### 1. 개인정보 수집·이용 목적

- 온라인 문의 처리, 온라인 신청 처리, 온라인 접수 처리, 민원처리, 분쟁해결, 법령상 의무이행 등

#### 2. 수집하는 개인정보의 항목 (필수)

- 수집항목 : 성함, 휴대폰번호, 연락처, 이메일, 소속 기업명, 소속 단체명, 소속 학교명

#### 3. 개인정보 보유 및 이용기간

- 원칙적으로, 개인정보 수집 및 이용목적이 달성된 후에는 해당 정보를 지체 없이 파기합니다. 단, 관계법령의 규정에 의하여 보존할 필요가 있는 경우 회사는 아래와 같이 관계법령에서 정한 일정한 기간 동안 회원정보를 보관합니다.

⊙ 보존 항목 : 상담문의기록

○ 보존 근거 : 계약 또는 청약철회 등에 관한 기록

⊙ 보존 기간 : 5년

#### 4. 동의를 거부할 권리가 있다는 사실 및 동의 거부에 따른 불이익 내용

- 온라인문의 접수 신청 시 수집하는 필요한 최소한의 정보 외 의 개인정보 수집에 동의를 거부할 권리가 있으나 최소한의 개인정보 수집동의 거부 시에는 문의 신청 서비스가 제한됩니다.

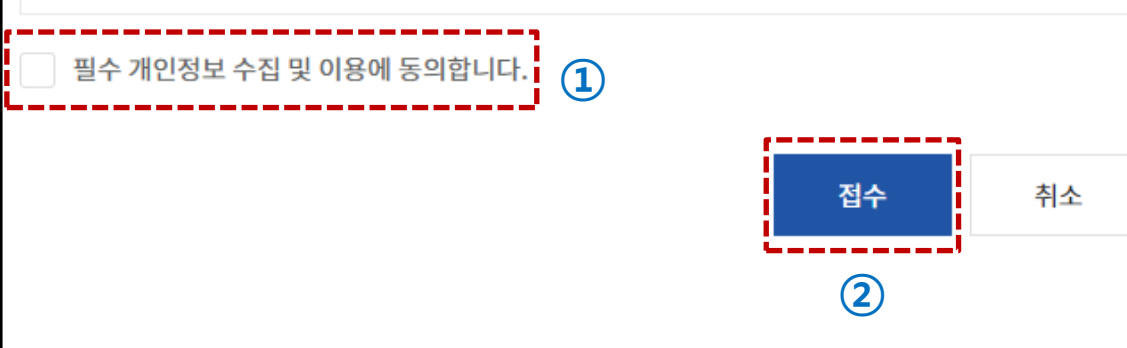

# 신청결과 및 접수현황 확인

## [4단계]

## [4-1단계]: 한국조달연구원-마이페이지

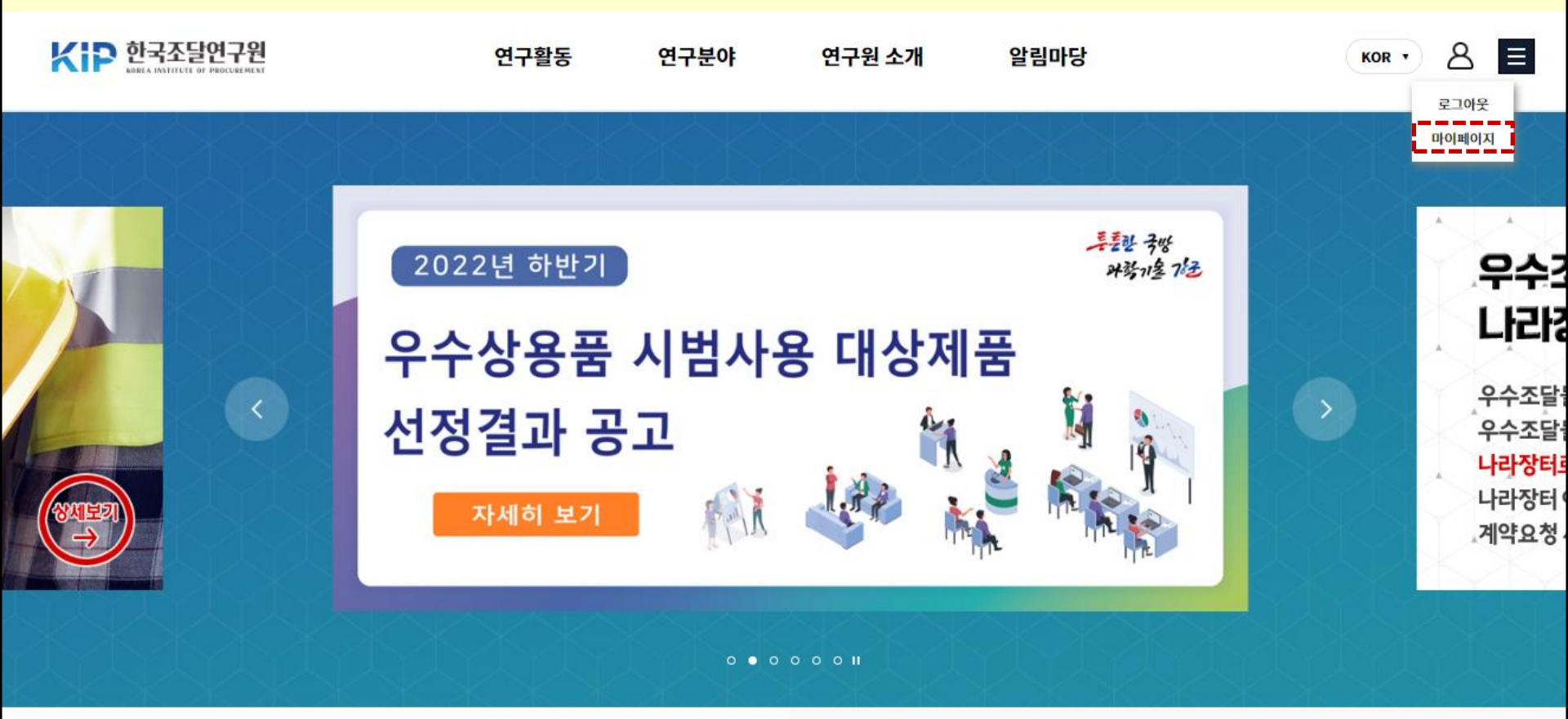

| 공지사항  | 안전관리들<br>위한 공청        | 안전관리물자 직접생산확인 기준 검토를<br>위한 공청회 개최<br>공청회개요○일시: 2022.12.09.(금), 10:00~12:00 [아래<br>세부계획확인]○장소: 서울지방조달청 PPS홀(첨부1의 붙임2. |       |  |  |
|-------|-----------------------|----------------------------------------------------------------------------------------------------|-------|--|--|
| 채용공고  | 공청회 개요 〇<br>세부계획 확인]( |                                                                                                    |       |  |  |
|       | 참조)○주최:               | 조달품질원 조사분석과 ○ 주 관 : 한국조                                                                                              | 달연구원… |  |  |
| 연구원농성 | 2022.11.28            |                                                                                                    |       |  |  |
| 조달뉴스  | <                     | 목록보기 +                                                                                                    | >     |  |  |

## 온라인 상담문의

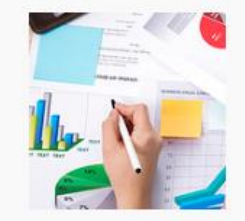

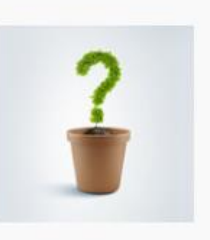

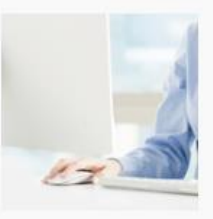

연구제안 · 문의

Q&A

관련 사이트

## [4-2단계]: 한국조달연구원-마이페이지(국방조달연구센터)

| KOREA INSTITUTE OF PROCUREMENT | 발간물         | 연구활동    | KIP 전문센터                                      | 연구원 소개                                                                                              | 알림마당                                                               |             |
|--------------------------------|-------------|---------|-----------------------------------------------|----------------------------------------------------------------------------------------------------|--------------------------------------------------------------------|-------------|
|                                | ▲ > 마이페이지 > | > 정보수정  |                                               |                                                                                                    |                                                                    |             |
| 다이페이지<br>                      | 정보수         | 정       |                                               |                                                                                                    |                                                                    |             |
| 정보수정                           | 기업 회원 정보    | 보수정     |                                               |                                                                                                    |                                                                    |             |
| 연구제안 접수                        | 회원구분        | 기업회원    |                                               |                                                                                                    |                                                                    |             |
| KIP전문센터 문의                     | 아이디         | defense |                                               |                                                                                                    |                                                                    |             |
| 국방조달지원센터<br>Q&A<br>오라의 기부시처    | 비밀번호        |         | ※ 비밀번<br>※ 새 비밀<br>※ 비밀번<br>※ 8~16자<br>※ 사용 기 | 호를 변경하고자 하실 경우에만<br>번호를 기입할 경우 비밀번호 변<br>호는 영문자, 숫자, 특수문자를 5<br>나내로 기입하여 주십시오.<br>능한 특수문자는 ~!@#\$%^ | 기입하여 주십시오.<br> 경, 기입하지 않을 경우 기존 비합<br>같두 조합하여 주십시오.<br>&* ( ) 입니다. | 밀번호를 유지합니다. |
| 회원탈퇴                           | 비밀번호확인      |         |                                               |                                                                                                    |                                                                    |             |
|                                | 기업명         | 한국조달연구원 | ! 국방조달연구센터                                    |                                                                                                    |                                                                    |             |

#### 한국조달연구원 8 연구활동 $\equiv$ 연구분야 연구원 소개 알림마당 KOR • 마이페이지 > 국방조달지원센터 > 국방부 우수상용품 시범운용(온라인 신청) 마이페이지 국방부 우수상용품 시범운용(온라인 신청) 정보수정 (1) 국방부 우수상용품 시범운용(온라인 신청) 대면평가자료접수 연구제안 접수 총 1건 상태 전체 검색어 입력 검색 $\sim$ $\sim$ KIP전문센터 문의 번호 제목 상태 작성일 국방조달지원센터 2 [00기업]우수상용품 시범사용 제안신청 🕦 접수 2021-11-08 1 Q&A 온라인 기부신청 회원탈퇴

## [4-3단계]: 한국조달연구원-마이페이지(국방조달연구센터-온라인 신청목록)

## [4-4단계]: 한국조달연구원-마이페이지(국방조달연구센터-온라인 신청목록-상세조회)

### 마이페이지

정보수정

Q&A

회원탈퇴

연구제안 접수

KIP전문센터 문의

국방조달지원센터

온라인 기부신청

## 국방부 우수상용품 시범운용(온라인 신청)

|                                                                                                    | 접수구분    | 국방부 우수상용품 시범운용(온라인 신쳥)                 | [즈이]                    |  |  |  |
|----------------------------------------------------------------------------------------------------|---------|----------------------------------------|-------------------------|--|--|--|
|                                                                                                    | 상태      | 접수                                     | 신청 접수된 내용은 수정불가         |  |  |  |
|                                                                                                    | 제품명     | 000제품                                  | (수정 시 삭제 후 재신청)         |  |  |  |
|                                                                                                    | 기업명     | 한국조달연구원 국방조달연구센터                       |                         |  |  |  |
|                                                                                                    | 사업자등록번호 | 106-82-12815                           |                         |  |  |  |
|                                                                                                    | 소재지     | 000제품                                  |                         |  |  |  |
|                                                                                                    | 담당자 성함  | 홍길동                                    |                         |  |  |  |
|                                                                                                    | 담당자 휴대폰 | 010-000-0000                           |                         |  |  |  |
|                                                                                                    | 이메일     | defense@kip.re.kr                      |                         |  |  |  |
|                                                                                                    | 팩스      | 2 -                                    |                         |  |  |  |
|                                                                                                    | 회사전화번호  | 02-796-8234                            |                         |  |  |  |
|                                                                                                    | 제목      | [00기업]우수상용품 시범사용 제안신청                  |                         |  |  |  |
| 가. [필수]신청서 1부         나. [필수]제품설명서 1부         다. [필수]시약서 1부         라. [필수]시업자등록증 사본 1부         라. [필수]공공기관 제출용 신용평가등급 확인서 1부         바. [필수]경쟁입찰 참가자격 등록증 1부         사. [선택]기술평가 증빙자료(예 : 특허, 실용신안, 디자인 특허 등록증 등)         아. [선택]기설등가 증빙자료(예 : 등어, 실용신안, 디자인 특허 등록증 등)         아. [선택]엔처기업 등록확인서, 이노비즈기업 인증 확인서 |         |                                        | 등)<br>,법적 및 임의인증 확인서 등) |  |  |  |
|                                                                                                    | 첨부파일    | /src/uploads/20211108/2022년_공고문(안).zip |                         |  |  |  |
|                                                                                                    |         |                                        |                         |  |  |  |

삭제

목록

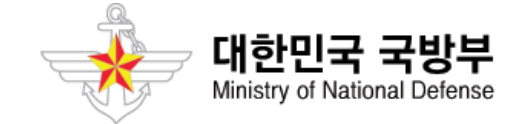

## 문의 : 한국조달연구원 홈페이지(www.kip.re.kr) -연구분야-국방조달연구센터-전문지원분야-문의하기 ☎02-796-8234(내선 물자분야 603, 장비분야 604)

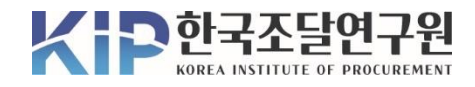